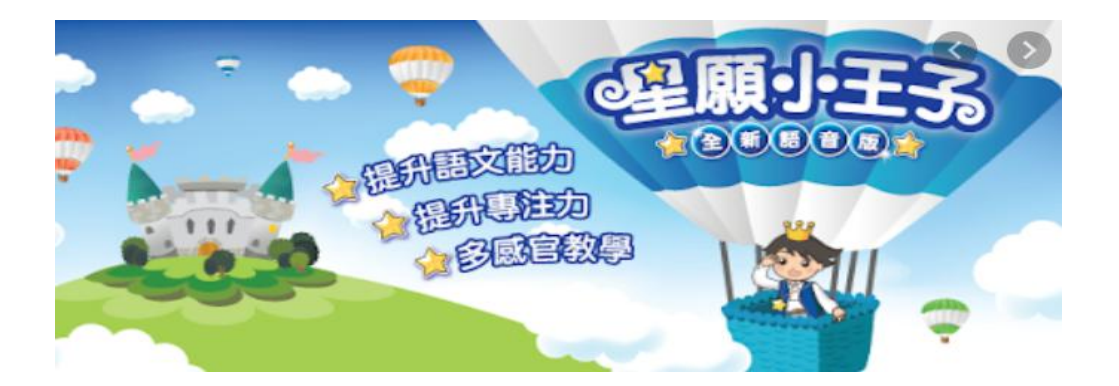

2021年1月1日後,由於Adobe flash player 不再支援此平台,學生登入《星願外傳》《星願 歷奇》學習遊戲方法如下:

請學生登入新建星願小王子官方網站 www.starwish-fair.com,於首頁頁底處按"軟 件下載及安裝指引",然後揀選"學校版6款學 習軟件"下載PDF,跟檔案內的步驟安裝。

另亦可在首頁頁底處按"學習軟件使用手 冊",揀選下載所需遊戲的使用手冊,參考遊戲 內容和玩法。

在遊戲登入版面輸入老師預設之登入資料並 按確定,便可進入遊戲。

如有任何安裝問題,請電郵至enquiry@little-prince.com.hk。或於 辦公時間(星期一至五,上午9:30至12:00,下午2:00至6:00)致電 3583 2665 聯絡。

## <星願小王子>6 款學習軟件學校版下載及安裝步驟 - PC 版

Window 10 環境下示範

步驟一:

按連結下載<星願小王子>軟件瀏覽器:

http://www.little-prince.com.hk/littleprince/Download/LittlePrinceBrowser.zip

## 步驟二:

左點擊下載檔及選"在資料夾中顯示"

| >          | Sent Items           | 完成後開啟(D)                              |
|------------|----------------------|---------------------------------------|
| Ŵ          | Deleted Items 51     | ————————————————————————————————————— |
| $\bigcirc$ | Junk Email           | 暫停(P)<br>在資料夾中顯示(S) 載網址               |
|            | م <sup>م</sup> الله  | 取消(C)                                 |
| 2          | LittlePrinceBrowszip |                                       |
|            | ₽ 在這裡輸入文書            | 字來搜尋                                  |

## 步驟三:

右點擊 LittlePrinceBrowser.zip,在展單中選取 7-zip 來解壓縮該檔案"在這處"。

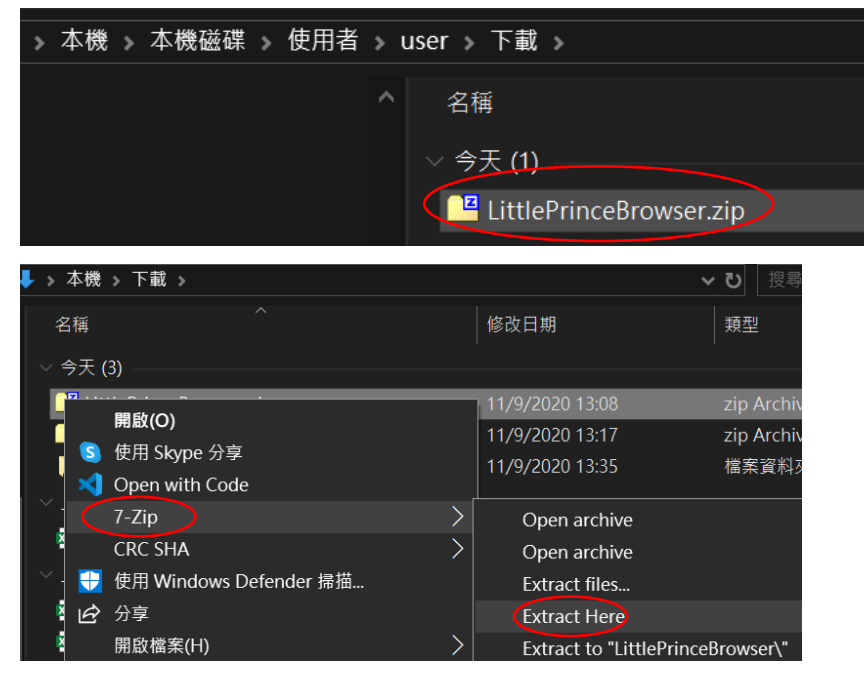

步驟四:

把 LittlePrinceBrowser"拖拉入本機磁碟的 Program Files (x86)内

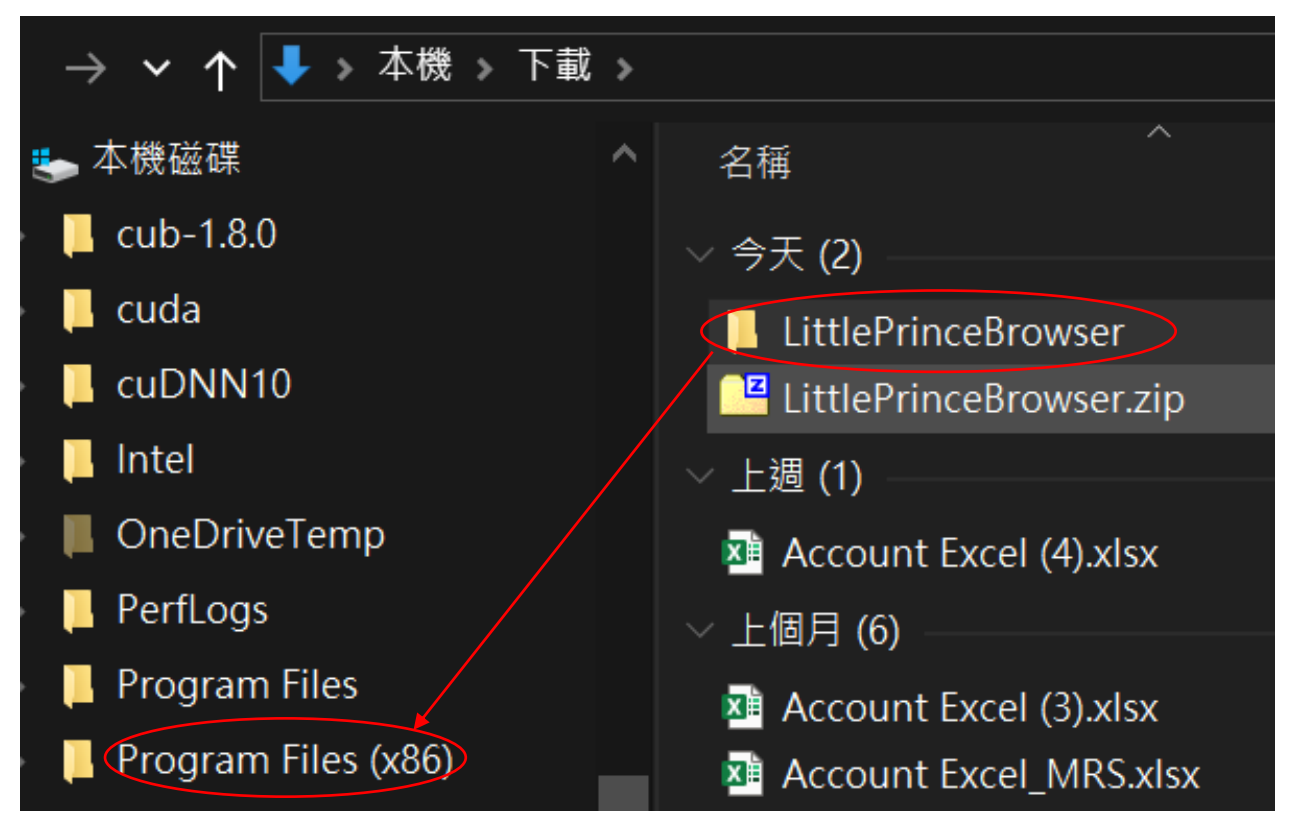

步驟五:

在 Program Files(x86)內開啟 LittlePrinceBrowser 資料夾,右點選 LittlePrinceBrowser.exe 後選

取"釘選到開始畫面"

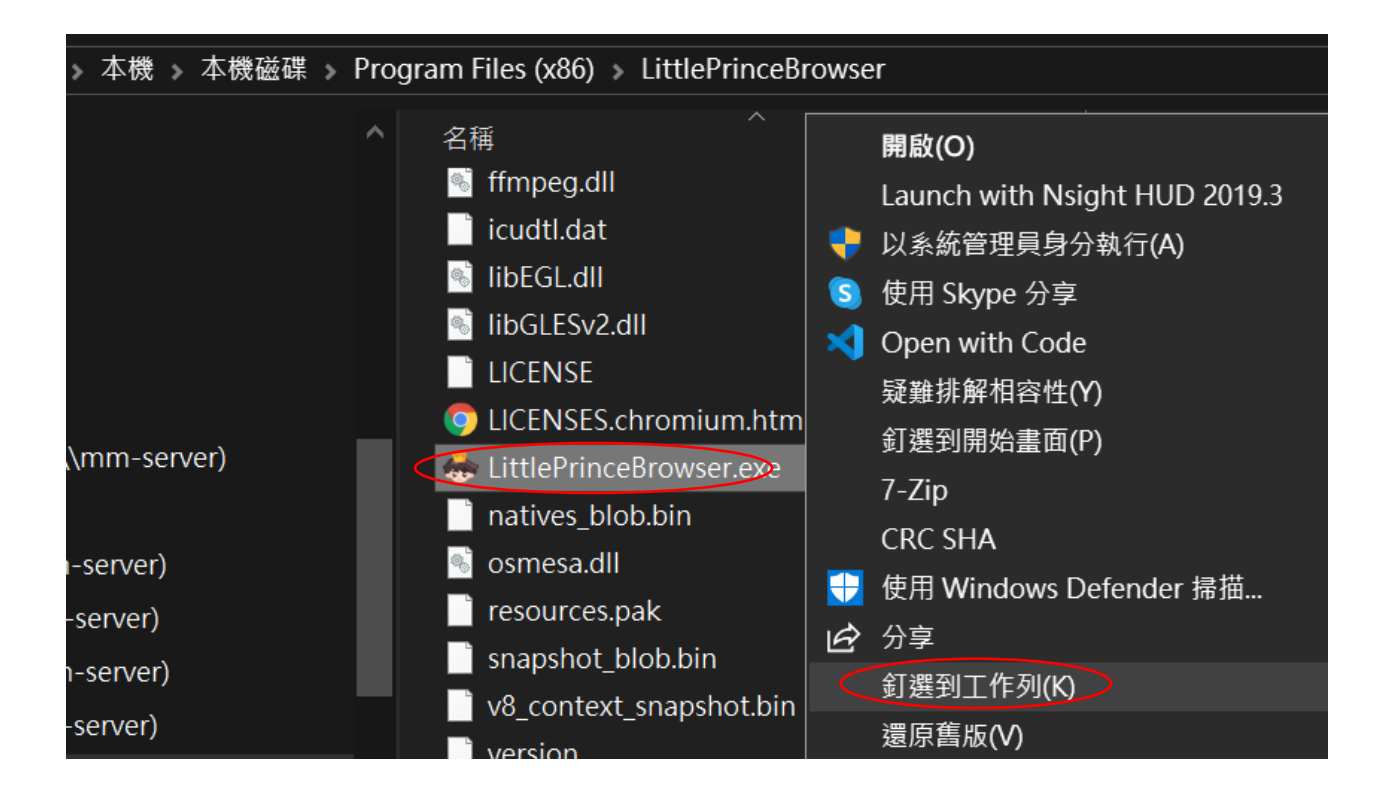

步驟六: 單點工作列上的小王子頭像圖便可登入遊戲。

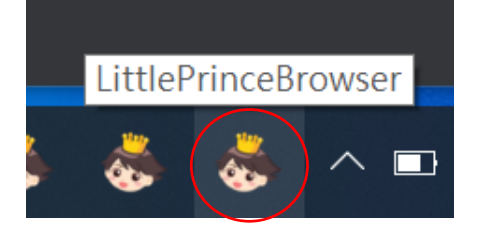

步驟七:

按選所需學習軟件,輸入名稱和密碼,便可進入遊戲。(注意:星願小王子 Online 的登入畫 面中的電郵欄也是輸入學校提供的登入名稱,不是電郵。)

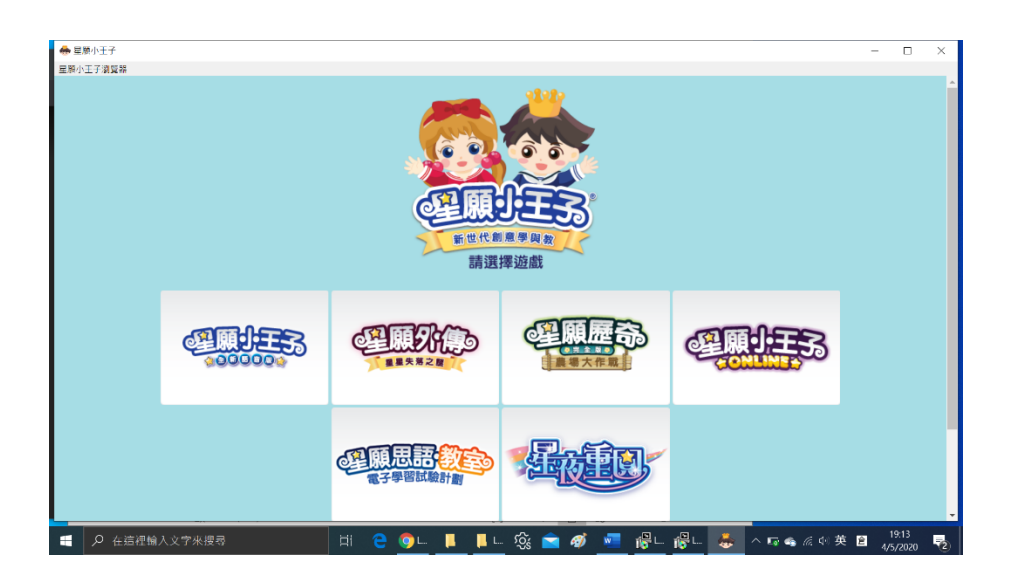

"星願思語·教室"及"星夜重圓"亦可用流動版程式: 同學可在平板電腦或智能手機 (iOS 14 或以下 或 Android 9 或以下系統)從 App Store 或 Google Play 下載 "星願思語· 教室" 及/或 "星夜重圓"應用程式來登入遊戲,享受流動學習的好處。